# Metatrader4 アプリ設定方法

#### アプリをダウンロードしよう!

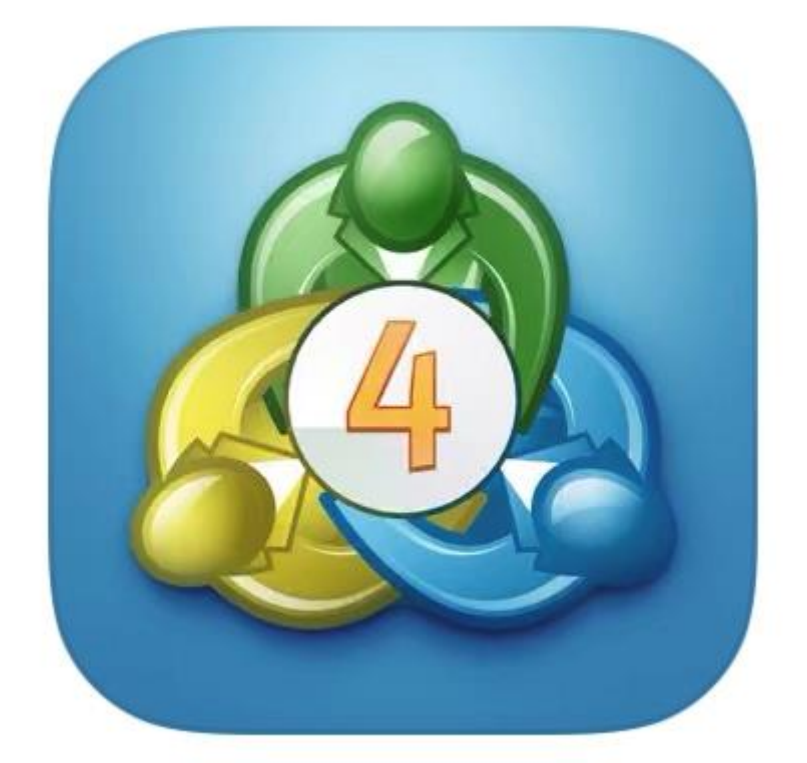

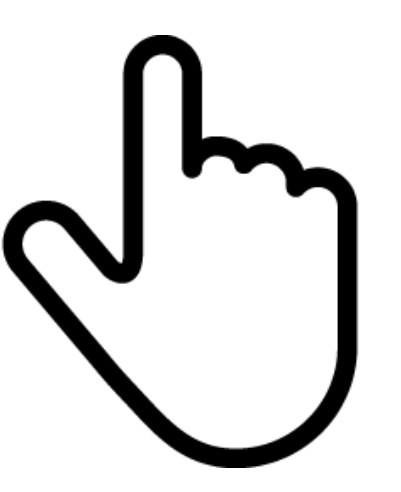

## スマホで「Metatrader4」の アプリをダウンロードします

#### 「許可」を選択

#### この画面が表示されない場合もあります

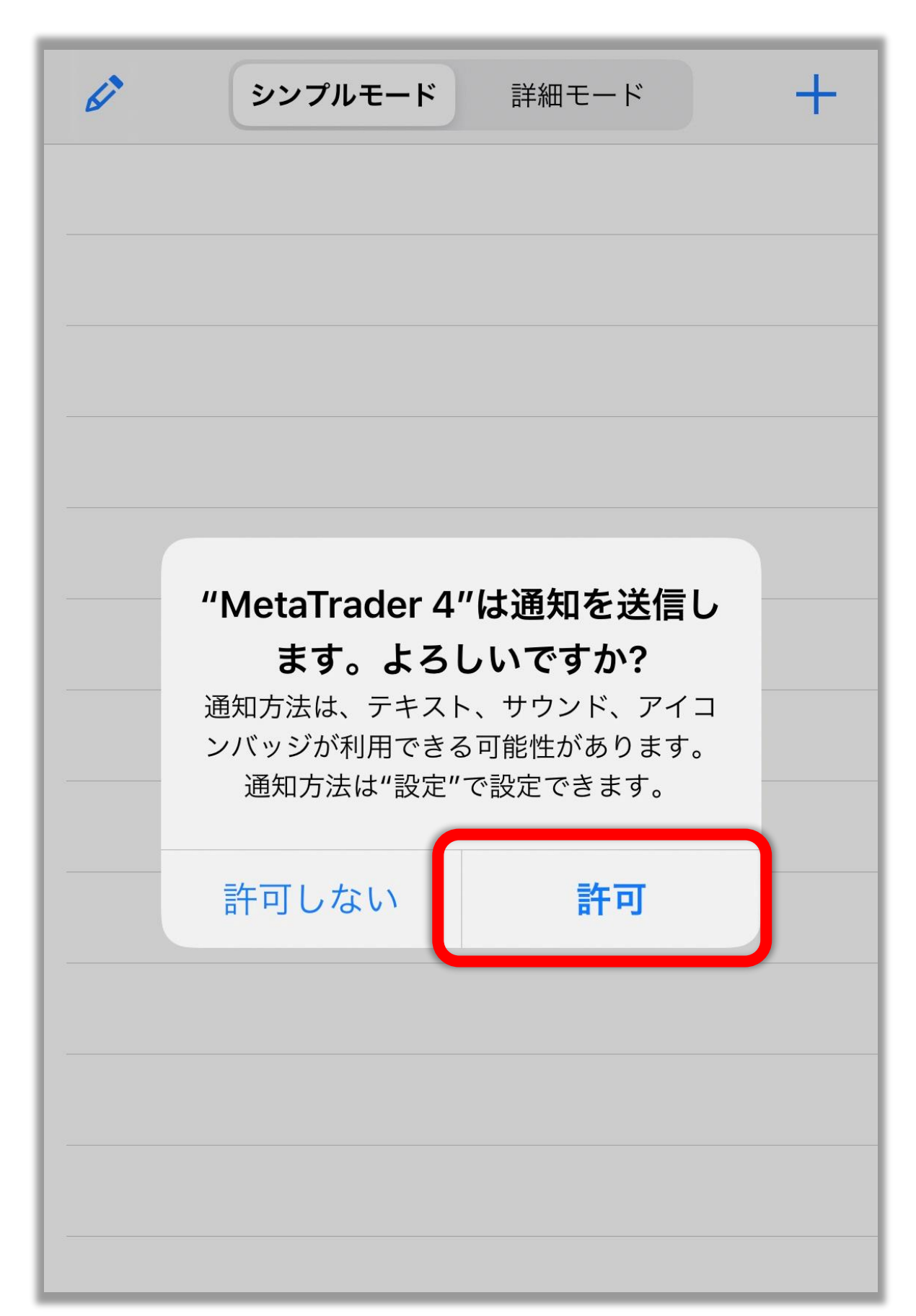

#### 右下の設定をタップ

| Ø      | <b>シンプルモード</b> 詳細モード    | +                                                                  |
|--------|-------------------------|--------------------------------------------------------------------|
| EURDKK | 7.46911                 | 7.47208                                                            |
| EURHKD | 8.46636                 | 8.46969                                                            |
| EURNOK | 10.17233                | 10.17969                                                           |
| EURSEK | 10.56654                | 10.57504                                                           |
| EURZAR | 16.49571                | 16.52151                                                           |
| GBPDKK | 8.93149                 | 8.93661                                                            |
| GBPNOK | 12.16294                | 12.17545                                                           |
| GBPSEK | 12.63620                | 12.64640                                                           |
| USDDKK | 6.87215                 | 6.87560                                                            |
| EURUSD | 1.08674                 | 1.08691                                                            |
| USDJPY | 110.568                 | 110.586                                                            |
|        |                         |                                                                    |
| 気配値    | 中口中 ノノ 口   チャート トレード 履歴 | ●<br>●<br>●<br>●<br>●<br>●<br>●<br>●<br>●<br>●<br>●<br>●<br>●<br>● |

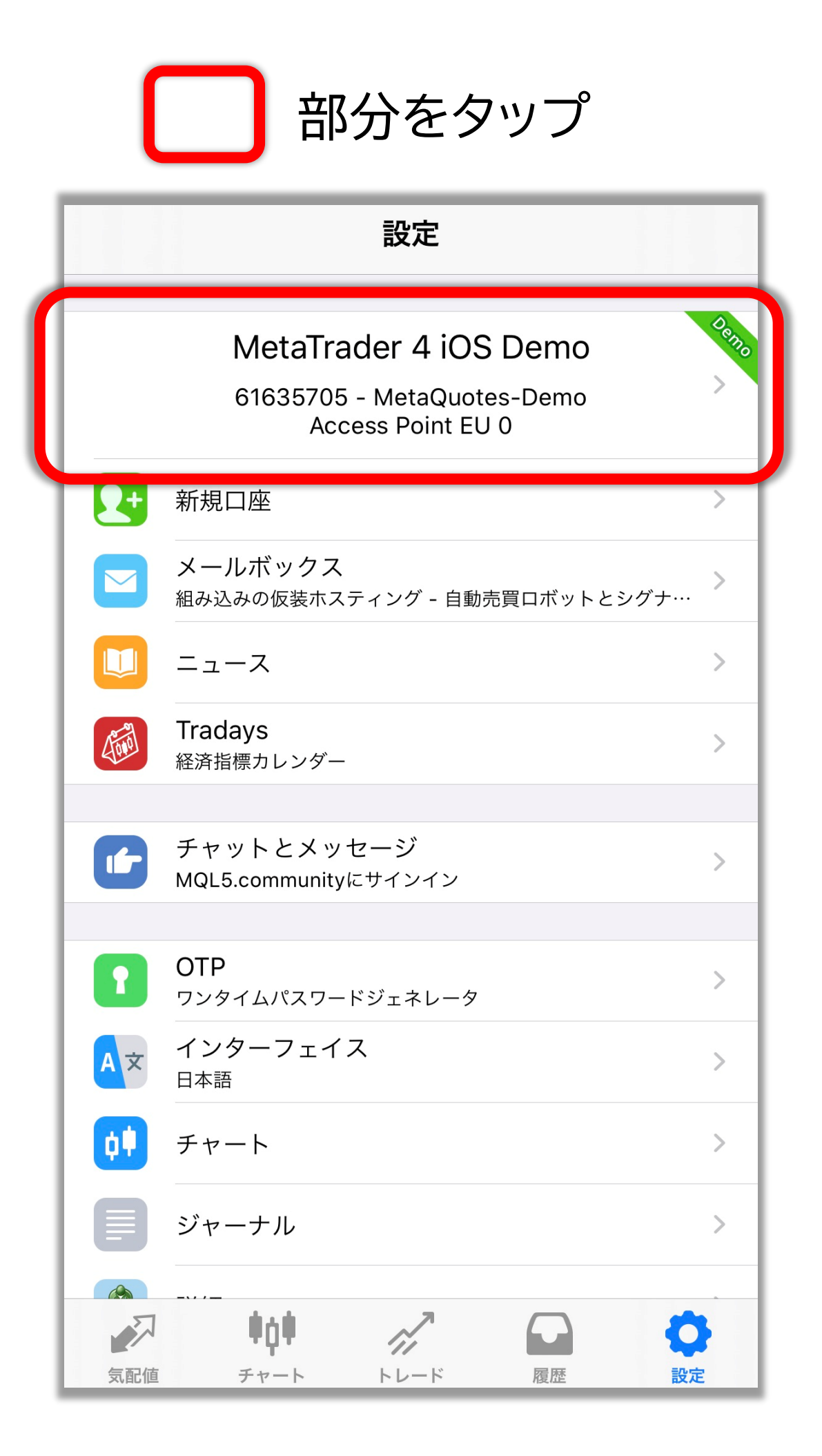

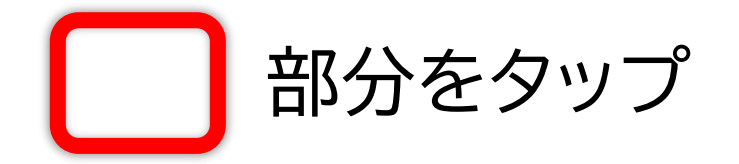

| <   | 口座                                                  | +     |
|-----|-----------------------------------------------------|-------|
| 現在の | 口座                                                  |       |
|     | MetaTrader 4 iOS Demo<br>61635705 - MetaQuotes-Demo | 0 0 0 |
|     |                                                     |       |
|     |                                                     |       |
|     |                                                     |       |
|     |                                                     |       |
|     |                                                     |       |
|     |                                                     |       |
|     |                                                     |       |
|     |                                                     |       |

「既存のアカウントにログイン」を選択

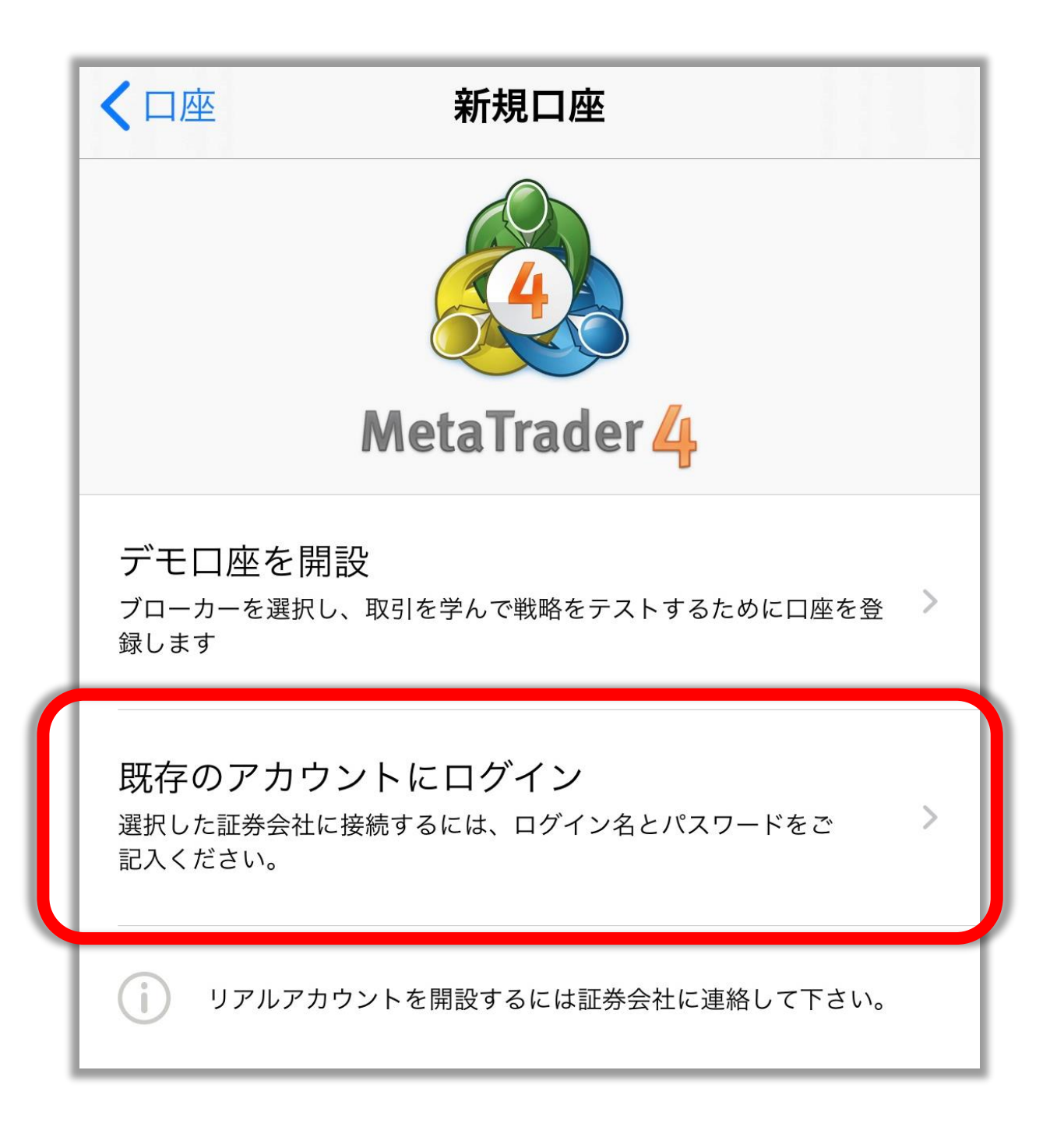

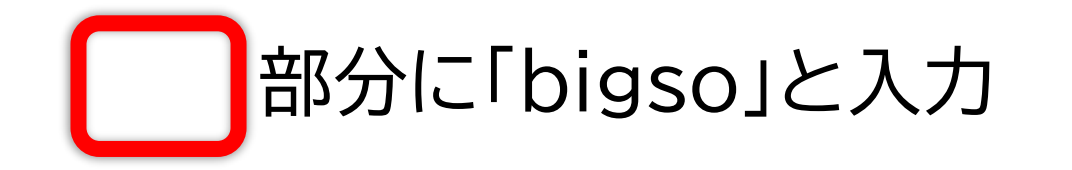

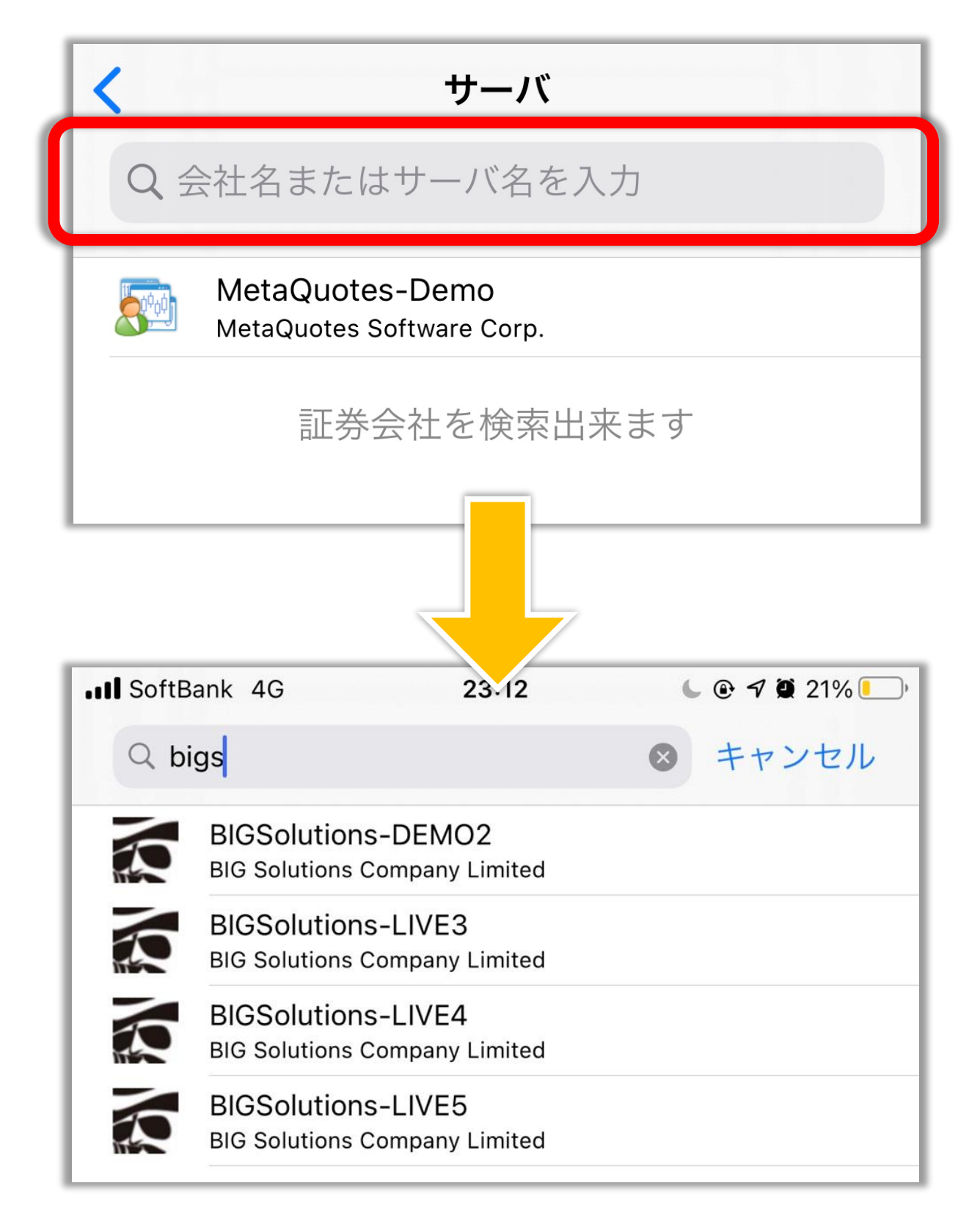

#### 自分の口座のサーバー名を選ぶ

| III SoftB | ank 4G                                      | 23:12         | 🕒 🕑 🗗 🖉 21% 💷 ) |
|-----------|---------------------------------------------|---------------|-----------------|
| Q bi      | gs                                          | 8             | キャンセル           |
| K         | BIGSolutions-DEMO<br>BIG Solutions Company  | D2<br>Limited |                 |
| A         | BIGSolutions-LIVE3<br>BIG Solutions Company | 3<br>Limited  |                 |
|           | BIGSolutions-LIVE4<br>BIG Solutions Company | l<br>Limited  |                 |
| Ŕ         | BIGSolutions-LIVES                          | 5<br>Limited  |                 |

### <mark>※自分のサーバー名がわからない場合</mark>

| 木                            | <b>羕</b>                       |                |                            |
|------------------------------|--------------------------------|----------------|----------------------------|
| この度はBigE<br>ました。<br>Live口座の開 | Bossにお申込みいただき誠にま<br>設が完了致しました。 | ロ座開設時<br>記載されて | iに届いているメールに<br>いるので確認しましょう |
| [口座情報]                       |                                | 口座番号<br>パスワード  |                            |
| 利用通貨<br>口座種別<br>レバレッジ        | JPY<br>Standard<br>555:1       | サーバー           | BIGSolutions-LIVE          |
| ◆<br>口座番号<br>パスワード<br>サーバー   | PICS olutions - LIVE           |                |                            |

ログイン・パスワードを入力して

#### サインインをタップ!

| III SoftBank 4G                                    | 23:21 | € @ 7 @ 20% □. |  |
|----------------------------------------------------|-------|----------------|--|
| <                                                  | ログイン  | サインイン          |  |
| BIGSolutions-LIVE<br>BIG Solutions Company Limited |       |                |  |
| ログイン                                               | 口凶    | 座番号を入力         |  |
| パスワード                                              | パス    | ワードを入力         |  |
| パスワードを保存                                           |       |                |  |
|                                                    |       |                |  |
|                                                    |       |                |  |
|                                                    |       |                |  |
|                                                    |       |                |  |
|                                                    |       |                |  |
|                                                    |       |                |  |

これでログイン完了です😌

| Ø      | シンプルモ               | モード 詳終 | 田モード     | +        |
|--------|---------------------|--------|----------|----------|
| EURDKK |                     | 7.469  | 11       | 7.47208  |
| EURHKD |                     | 8.466  | 36       | 8.46969  |
| EURNOK |                     | 10.172 | 33       | 10.17969 |
| EURSEK |                     | 10.566 | 54       | 10.57504 |
| EURZAR |                     | 16.495 | 71       | 16.52151 |
| GBPDKK |                     | 8.931  | 49       | 8.93661  |
| GBPNOK |                     | 12.162 | 94       | 12.17545 |
| GBPSEK |                     | 12.636 | 20       | 12.64640 |
| USDDKK |                     | 6.872  | 15       | 6.87560  |
| EURUSD |                     | 1.086  | 74       | 1.08691  |
| USDJPY |                     | 110.5  | 68       | 110.586  |
|        |                     |        |          |          |
|        |                     |        |          |          |
| -      | <b>*</b> • <b>*</b> | 7      | $\frown$ | -        |
| 気配値    | <b>サロ</b><br>チャート   |        | 履歴       | 設定       |

#### 利益の確認は「履歴」からチェック!

| 日週月                           | カスタム                 |
|-------------------------------|----------------------|
| 110.473 → 110.242             | -1 386               |
| USDJPY, buy 0.12              | 2020.02.25 17:00:06  |
| $110.383 \rightarrow 110.242$ | -1 692               |
| USDJPY, buy 0.18              | 2020.02.25 17:17:02  |
| 110.268 → 110.242             | -468                 |
| USDJPY, buy 0.24              | 2020.02.25 17:23:03  |
| 110.174 → 110.242             | 1 632                |
| EURUSD, sell 0.03             | 20 20 92.25 20:52:03 |
| 1.08778 → 1.08731             | 156                  |
| USDJPY, buy 0.48              | 2020.02.25 21:01:06  |
| 109.961 → 116.∠40             | 13 392               |
| EURUS, sell 0.0 b             | 2020.02.25 21:41:06  |
| 1.08880 → 7.08732             | 979                  |
| EURUSD, sell 0.03             | 2020.02.26 12:56:03  |
| $1.08828 \rightarrow 1.08908$ | C02-                 |
|                               | 2020.02.26 14:06:00  |
|                               | 2020 02 26 14:12:00  |
| $1 09044 \rightarrow 1 08908$ | 2020.02.20 14:12:00  |
|                               | 1007                 |
| 損 <b>益</b> :                  | 13 659               |
| ソレンット:<br>記切会.                | 0                    |
| 証拠並:<br>中全.                   | 0                    |
| 山亚·<br>磋宫·                    | 13 650               |
|                               | 10 000               |
| tộ thể                        |                      |
| 気配値 チャート トレード                 | 履歴設定                 |